### **Clearing Your Cache – Google Chrome Browser**

| New Tab       |         |           |              | ЖТ     |
|---------------|---------|-----------|--------------|--------|
| New Window    |         |           |              | ЖN     |
| New Incognito | Window  |           |              | Ġ₩Ν    |
| History       |         |           |              | ×      |
| Downloads     |         |           |              | ₹₩L    |
| Bookmarks     |         |           |              | ×      |
| Zoom          |         | -         | 100% +       | 53     |
| Print         |         |           |              | ЖP     |
| Cast          |         |           |              |        |
| Find          |         |           |              | ЖF     |
| More Tools    |         |           |              | +      |
| Edit          |         | Cut       | Сору         | Paste  |
| Settings      |         |           |              | ¥,     |
| Help          | Customi | ze and co | ntrol Google | Chrome |

× +

Q cache

Settings

- Click the hamburger icon in top right corner near to address bar
- 2. Select Settings from menu

8

| 3. Type cache in the |
|----------------------|
| search bar at the    |
| top of the Settings  |
| screen               |

| Content settings<br>Control what information websites can use and what content they can show you | ×   |
|--------------------------------------------------------------------------------------------------|-----|
| Clear browsing data<br>Clear history, cookies, <mark>cache</mark> , and more                     | • • |

Google Chrome may use web services to improve your browsi

4. Select Clear Browsing Data

5. Select Advanced tab, select All time, untick Browsing history and Download History, ensure Cookies... and Cached... options are ticked, then clear Clear Data button.

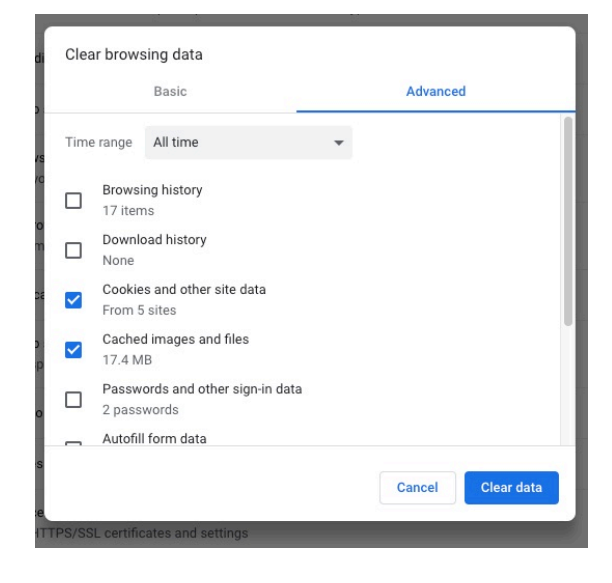

### **Clearing Your Cache – Mozilla Firefox Browser**

| a Vi | n 💧  | ActivPane      | TP-    | <b>2034</b> .p | × | +  |                     |
|------|------|----------------|--------|----------------|---|----|---------------------|
|      |      |                | lii\   |                | 9 | 8. |                     |
| _    | 0    | dangood55@     | )gma   | il.com         |   |    |                     |
|      | 6    | Privacy Prote  | ection | ns             |   |    |                     |
|      | C7   | New Window     |        |                |   |    | ЖN                  |
|      | æ    | New Private    | Wind   | low            |   |    | ዕ業P                 |
|      | Ģ    | Restore Prev   | ious   | Sessio         |   |    |                     |
|      |      | Zoom           |        | 100            |   | +  | r <sub>a</sub>      |
|      |      | Edit           |        | ጽ              |   | Ф  | Ê                   |
|      | lii\ | Library        |        |                |   |    |                     |
|      | -0   | Logins and P   | assw   | ords           |   |    |                     |
|      | ġ.   | Add-ons        |        |                |   |    | ዕ <mark></mark> ፞#A |
|      | *    | Preferences    |        |                |   |    | ж,                  |
|      |      | Customize      |        |                |   |    |                     |
|      |      | Open File      |        |                |   |    | жо                  |
|      |      | Save Page A    | s      |                |   |    | жs                  |
|      | -    | Print          |        |                |   |    | ₩P                  |
|      | Q    | Find in This F | Page.  |                |   |    | ₩F                  |
|      |      | More           |        |                |   |    |                     |
|      |      | Web Develop    | ber    |                |   |    |                     |
|      | ů.   | What's New     |        |                |   |    |                     |
|      |      | Help           |        |                |   |    |                     |
| -    |      |                |        |                |   |    |                     |

 Click hamburger icon (top right corner)
 Select Preferences

| 🔆 General          |
|--------------------|
| Home               |
| Q Search           |
| Privacy & Security |
| Sync               |
|                    |

3. Select Privacy & Security

#### 4. Click Clear Data button

| Send websites a "Do Not Track" signal that you don't want to be tracke Always                 | d Learn more       |  |  |
|-----------------------------------------------------------------------------------------------|--------------------|--|--|
| Only when Firefox is set to block known trackers                                              |                    |  |  |
| Cookies and Site Data<br>Your stored cookies, site data, and cache are currently using 981 MB | Clear Data         |  |  |
| of disk space. Learn more                                                                     | Manage Data        |  |  |
| Delete cookies and site data when Firefox is closed                                           | Manage Permissions |  |  |

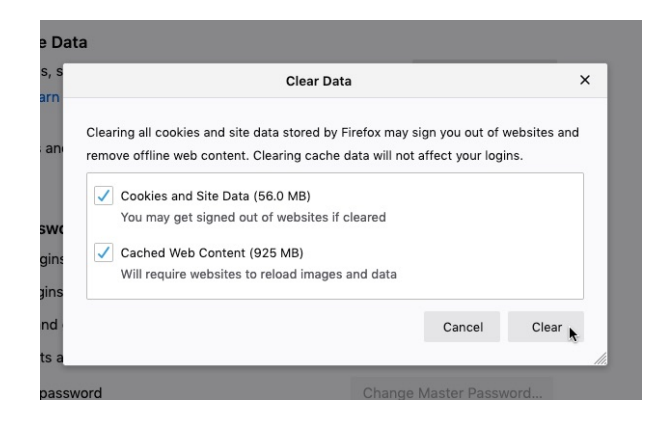

Ensure both options are ticked
 Click Clear button

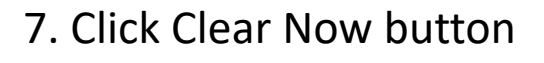

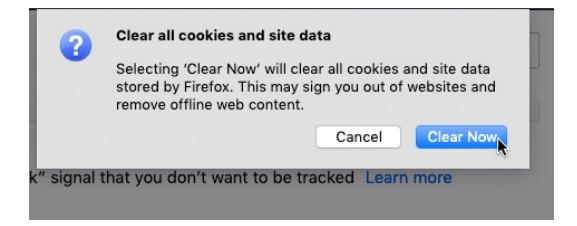

# **Clearing Your Cache – Apple Safari Browser**

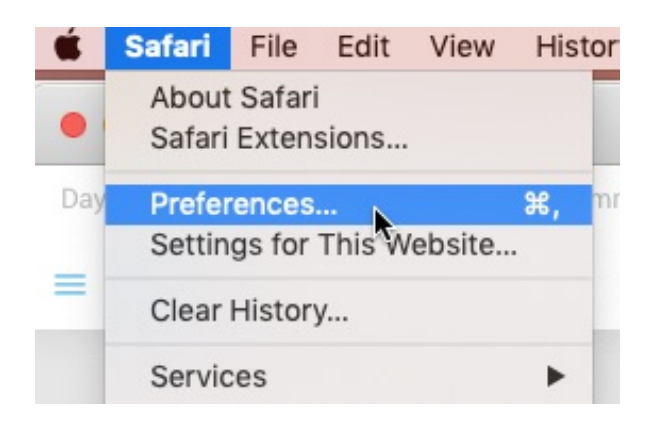

1. In Safari menu, Select Preferences...

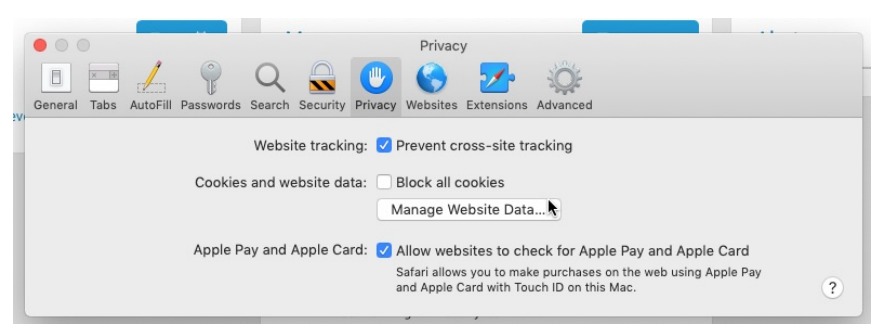

Select Privacy
 Click Manage Website Data...

| Privacy                                                                                                    |   |
|----------------------------------------------------------------------------------------------------|---|
| i 🖌 💡 🔍 🗟 🕑 🎯 🜌 🌼                                                                                                    |   |
|                                                                                                    |   |
| Q brightonss                                                                                                    |   |
| These websites have stored data that can be used to track your browsing. Removing the data<br>may reduce tracking, but may also log you out of websites or change website behavior. |   |
| brightonss.sa.edu.au           Cache, Cookles, Local Storage                                                                                                    |   |
|                                                                                                    | ? |
|                                                                                                    |   |
|                                                                                                    |   |
|                                                                                                    |   |
|                                                                                                    |   |
|                                                                                                    |   |
| Remove All Done                                                                                                    |   |

- 4. In search box, type brightonss
- 5. Select brightonss.sa.edu.au
- 6. Click Remove and then Done

# **Clearing Your Cache – Microsoft Edge Browser**

2. Click

"Choose

what to

clear" button

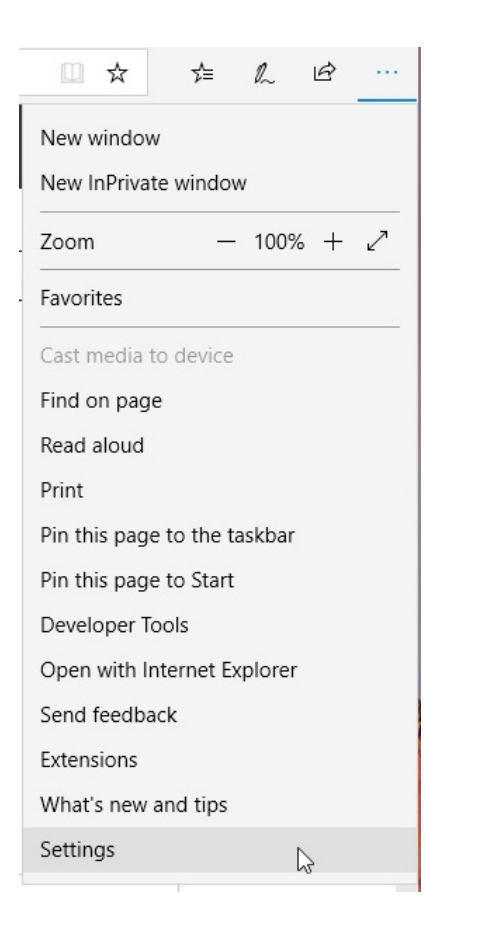

| 1. | Select | the  | menu | icon | (3 | dots) |
|----|--------|------|------|------|----|-------|
| 2. | Select | Sett | ings |      |    |       |

| Settings                                                       | -13    |
|----------------------------------------------------------------|--------|
| Choose a theme                                                 |        |
| Light                                                          | $\sim$ |
| Open Microsoft Edge with                                       |        |
| Start page                                                     | $\sim$ |
| Open new tabs with                                             |        |
| Top sites and suggested content                                | $\sim$ |
| Import favorites and other info<br>Import from another browser |        |
| Favorites bar                                                  |        |
| Show the favorites bar                                         |        |
| Off Off                                                        |        |
| Clear browsing data                                            |        |
| Choose what to clear                                           |        |

| « Clear browsing data                      | 궈 |
|--------------------------------------------|---|
| Browsing history                           |   |
| Cookies and saved website data             |   |
| Cached data and files                      |   |
| Tabs I've set aside or recently closed     |   |
| Download history                           |   |
| Form data                                  |   |
| Passwords                                  |   |
| Media licenses                             |   |
| Website permissions                        |   |
| Manage permissions                         |   |
| Clear                                      |   |
| Always clear this when I close the browser |   |
| Off Off                                    |   |

# 3. Ensure only Cookies... and Cached... options are ticked

4. Click Clear button